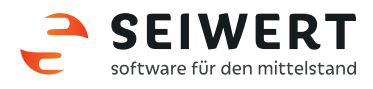

Anleitung

# Browsereinstellungen

### zur Nutzung der

# myfactory.Businessworld

mit

Microsoft Internet Explorer 11 Apple Safari Google Chrome

Stand: 03.08.2016

Seiwert GmbH Gutenbergpalais Solmsstraße 41 60486 Frankfurt am Main Tel.: 069 175 3637 0 Web: www.seiwert.info Blog: blog.seiwert.info E-Mail: willkommen@seiwert.info

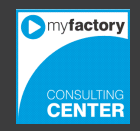

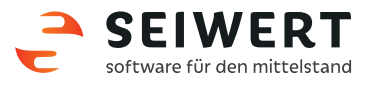

### Inhaltsverzeichnis

#### **Internet Explorer 11**

| 2. Internetoptionen                                    |
|--------------------------------------------------------|
|                                                        |
| 2.1 Vertrauenswurdige Sites06                          |
| 2.2 Sicherheitseinstellungen Vertrauenswürdige Sites08 |
| 2.3 Sicherheitseinstellungen Internet                  |
| 3. Druckeinstellungen                                  |

#### **Apple Safari**

| 4. Browsereinstellungen | 16 |
|-------------------------|----|
| 4.1. Popup-Fenster      | 17 |

#### **Google Chrome**

| 5. Erweiterte | Einstellungen | 19 |
|---------------|---------------|----|
| 5.1. Pop-Ups  | -             |    |

Seiwert GmbH Gutenbergpalais Solmsstraße 41 60486 Frankfurt am Main Tel.: 069 175 3637 0 Web: www.seiwert.info Blog: blog.seiwert.info E-Mail: willkommen@seiwert.info

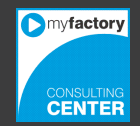

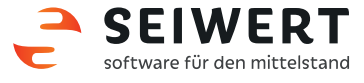

#### **Microsoft Internet Explorer**

#### 1. Kompatibilitätsansicht

Damit myfactory im Internet Explorer 11 korrekt dargestellt wird, muss die Kompatibilitätsansicht aktiviert werden. Rufen Sie hierfür über das Menü "Extras" den Punkt "Einstellungen der Kompatibilitätsansicht" auf.

**Hinweis:** Sollte die Menüleiste nicht vorhanden sein, muss diese zuvor über das Kontextmenü (rechte Maustaste) eingeblendet werden.

| Extras | ?                                       |                    |
|--------|-----------------------------------------|--------------------|
| Br     | rowserverlauf löschen                   | Strg+Umschalt+Entf |
| In     | Private-Browsen                         | Strg+Umschalt+P    |
| Tr     | acking-Schutz aktivieren                |                    |
| A      | ctiveX-Filterung                        |                    |
| Ve     | erbindungsprobleme beheben              |                    |
| Le     | etzte Browsersitzung erneut öffnen      |                    |
| W      | 'ebsite zu "Apps" hinzufügen            |                    |
| D      | ownloads anzeigen                       | Strg+J             |
| Po     | opupblocker                             | •                  |
| Sr     | martScreen-Filter                       | •                  |
| M      | ledienlizenzen verwalten                |                    |
| A      | dd-Ons verwalten                        |                    |
| Ei     | nstellungen der Kompatibilitätsansicht) |                    |
| Fe     | eed abonnieren                          |                    |
| Fe     | edsuche                                 |                    |
| w      | /indows Update                          |                    |
| Le     | eistungsdashboard                       | STRG+UMSCHALT+U    |
| F1     | 2 Entwicklertools                       |                    |
| Ve     | erknüpfte OneNote-Notizen               |                    |
| Ly     | nc: Anruf per Mausklick                 |                    |
| A      | n OneNote senden                        |                    |
| In     | ternetoptionen                          |                    |

Seiwert GmbH Gutenbergpalais Solmsstraße 41 60486 Frankfurt am Main Tel.: 069 175 3637 0 Web: www.seiwert.info Blog: blog.seiwert.info E-Mail: willkommen@seiwert.info

Warenwirtschaft Vertriebssteuerung E-Commerce Finanzbuchhaltung

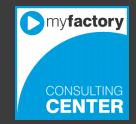

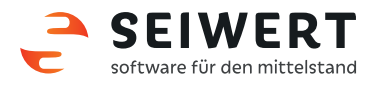

Fügen Sie nun die Adresse Ihrer myfactory der Liste der Websites für die Kompatibilitätsansicht hinzu.

| Einstellungen der Kompatibilitätsa                                     | nsicht ×          |
|------------------------------------------------------------------------|-------------------|
| Einstellungen der Kompatibilitätsansicht ändern                        |                   |
| Folgende Website hinzufügen:                                           |                   |
| seiwert.info                                                           | Hinzufügen        |
| Zur Kompatibilitätsansicht hinzugefügte Websites:                      |                   |
|                                                                        | Entfernen         |
|                                                                        |                   |
|                                                                        |                   |
|                                                                        |                   |
|                                                                        |                   |
|                                                                        |                   |
|                                                                        |                   |
| <ul> <li>Intranetsites in Kompatibilitätsansicht anzeigen</li> </ul>   |                   |
| Kompatibilitätslisten von Microsoft verwenden                          |                   |
| Lesen Sie die <u>Internet Explorer-Datenschutzbestimm</u><br>erfahren. | ungen, um mehr zu |
|                                                                        | Schließen         |

Seiwert GmbH Gutenbergpalais Solmsstraße 41 60486 Frankfurt am Main Tel.: 069 175 3637 0 Web: www.seiwert.info Blog: blog.seiwert.info E-Mail: willkommen@seiwert.info

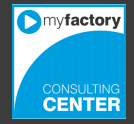

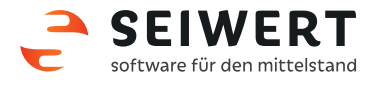

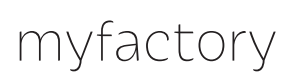

#### 2. Internetoptionen

Rufen Sie über das Menü oder den Button "Extras" den Menüeintrag "Internetoptionen" auf.

|                                          | 6     |
|------------------------------------------|-------|
| Drucken                                  |       |
| Datei                                    |       |
| Zoom (100 %)                             |       |
| Sicherheit                               |       |
| Website zu "Apps" hinzufügen             |       |
| Downloads anzeigen                       | Strg+ |
| Add-Ons verwalten                        |       |
| F12 Entwicklertools                      |       |
| Zu angehefteten Sites wechseln           |       |
| Einstellungen der Kompatibilitätsansicht |       |
| Internetoptionen                         |       |
| Info                                     |       |

Seiwert GmbH Gutenbergpalais Solmsstraße 41 60486 Frankfurt am Main Tel.: 069 175 3637 0 Web: www.seiwert.info Blog: blog.seiwert.info E-Mail: willkommen@seiwert.info

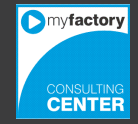

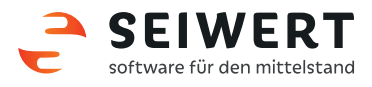

#### 2.1 Vertrauenswürdige Sites

Wechseln Sie in den Internetoptionen auf den Reiter "Sicherheit" und wählen Sie die Zone "Vertrauenswürdige Sites" aus. Klicken Sie anschließend auf den Button "Sites".

**Hinweis:** Achten Sie unbedingt darauf, dass Sie hier die richtige Zone auswählen. Das versehentliche Ändern der Internet-Zone würde ein potentielles Sicherheitsrisiko darstellen.

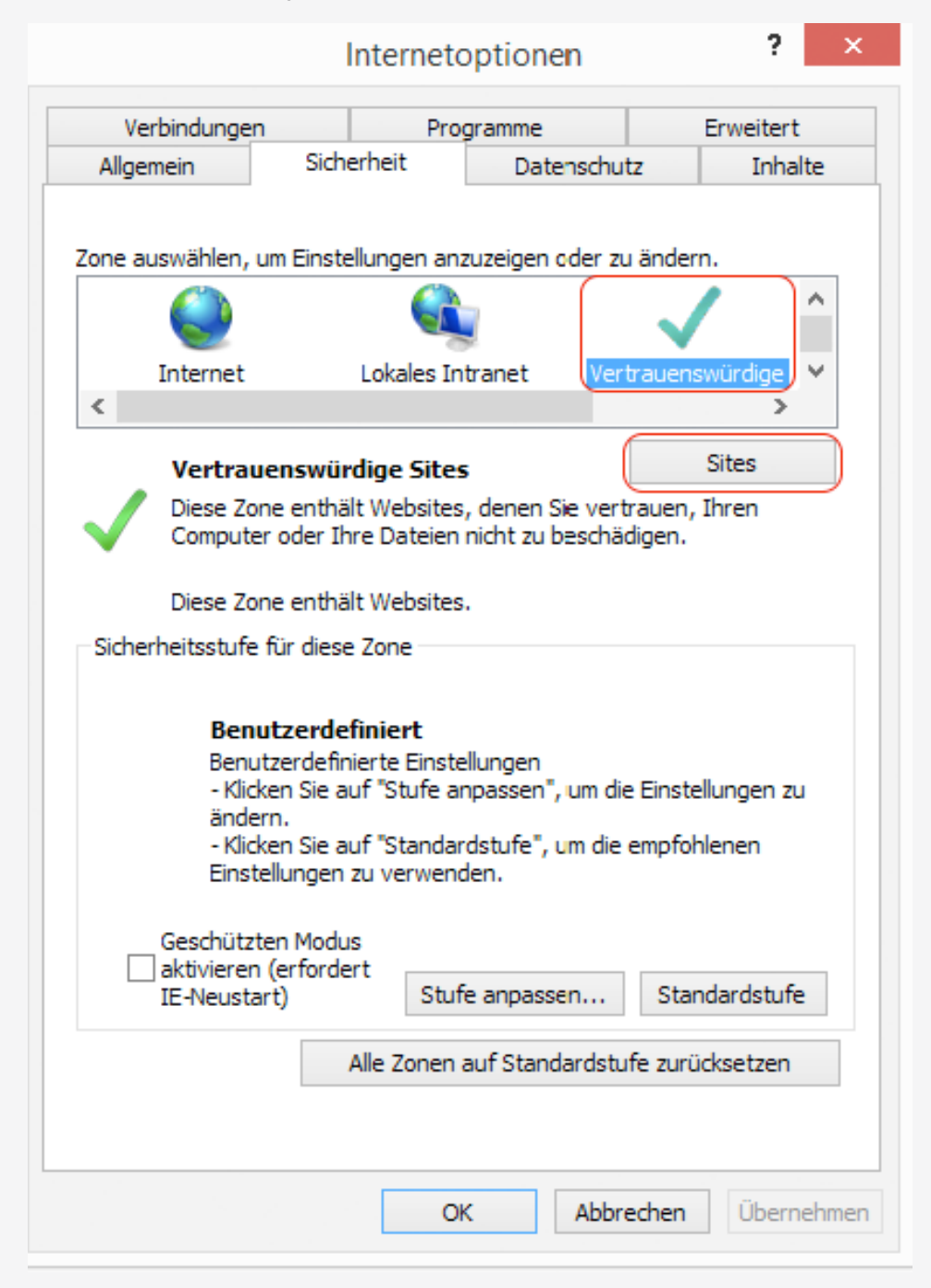

Seiwert GmbH Gutenbergpalais Solmsstraße 41 60486 Frankfurt am Main Tel.: 069 175 3637 0 Web: www.seiwert.info Blog: blog.seiwert.info E-Mail: willkommen@seiwert.info

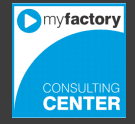

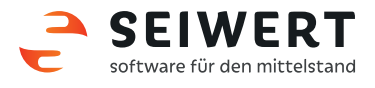

Es öffnet sich nun der Dialog "Vertrauenswürdige Sites". Entfernen Sie zuerst den Haken bei "Für Sites dieser Zone ist eine Serverüberprüfung (https:) erforderlich". Dies ist notwendig, da Informationen von myfactory über die Protokolle HTTPS und HTTP übermittelt werden. Tragen Sie nun die Adresse der myfactory (HTTPS) in dem Datenfeld ein und übernehmen Sie diese anschließend mit dem Button "Hinzufügen" in die Zone. Wiederholen Sie dies für die 2. Adressvariante (HTTP).

| Internetoptionen ? ×                                                                                                    |
|----------------------------------------------------------------------------------------------------|
| Vertrauenswürdige Sites                                                                                                    |
| Sie können dieser Zone Websites hinzufügen und Websites aus<br>der Zone entfernen. Alle Websites in dieser Zone verwenden die<br>Sicherheitseinstellungen der Zone. |
| Diese Website zur Zone hinzufügen:                                                                                                    |
| http://www.seiwert.info Hinzufügen                                                                                                    |
| Websites:                                                                                                    |
| https://www.seiwert.info ^ Entfernen                                                                                                    |
| ¥                                                                                                    |
| Für Sites dieser Zone ist eine Serverüberprüfung (https:) erforderlich                                                                                              |
| Schließen                                                                                                    |
| - Klicken Sie auf "Standardstufe", um die empfohlenen<br>Einstellungen zu verwenden.                                                                                |
| Geschützten Modus<br>aktivieren (erfordert<br>IE-Neustart) Stufe anpassen Standardstufe<br>Alle Zonen auf Standardstufe zurücksetzen                                |
| OK Abbrechen Übernehmen                                                                                                    |

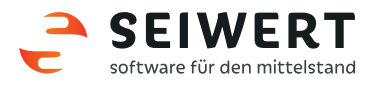

#### 2.2 Sicherheitseinstellungen Vertrauenswürdige Sites

Wählen Sie erneut "Vertrauenswürdige Sites" aus und klicken Sie anschließend auf den Button "Stufe anpassen". Achten Sie auch hier darauf, die richtige Zone auszuwählen.

|                               | In                                                                                              | ternetop                                                          | tionen                                |                     | ?                     |          |
|-------------------------------|-------------------------------------------------------------------------------------------------|-------------------------------------------------------------------|---------------------------------------|---------------------|-----------------------|----------|
| Verbindung                    | gen                                                                                             | Progra                                                            | mme                                   |                     | Erweitert             |          |
| Allgemein                     | Sicher                                                                                          | heit                                                              | Datenschu                             | tz                  | Inhal                 | te       |
| Zone auswähler                | n, um Einstellu<br>et L                                                                         | okales Intra                                                      | eigen oder zu<br>net Ver              | u änderr            | n.<br>würdige<br>>    | <b>*</b> |
| Vertr                         | rauenswürdi                                                                                     | ige Sites                                                         |                                       |                     | Sites                 |          |
| Jiese<br>Comp                 | Zone enthält<br>uter oder Ihre                                                                  | Websites, de<br>Dateien nid                                       | enen Sie vert<br>ht zu beschä         | rauen, i<br>digen.  | Ihren                 |          |
| Diese                         | Zone enthält                                                                                    | Websites.                                                         |                                       |                     |                       |          |
| Sicherheitsstu                | ufe für diese Z                                                                                 | one                                                               |                                       |                     |                       |          |
| Be<br>Be<br>- k<br>är<br>Eir  | enutzerdefinie<br>enutzerdefinie<br>dicken Sie auf<br>dern.<br>dicken Sie auf<br>nstellungen zu | niert<br>rte Einstellur<br>"Stufe anpa<br>Standardst<br>verwenden | ngen<br>ssen", um die<br>ufe", um die | e Einstel<br>empfoh | llungen zu<br>lenen   | I        |
| Geschü<br>daktivier<br>IE-Neu | itzten Modus<br>ren (erfordert<br>start)<br>All                                                 | Stufe a                                                           | npassen<br>Standardstu                | Stan                | dardstufe<br>cksetzen | :        |
|                               |                                                                                                 |                                                                   |                                       |                     |                       |          |

Seiwert GmbH Gutenbergpalais Solmsstraße 41 60486 Frankfurt am Main Tel.: 069 175 3637 0 Web: www.seiwert.info Blog: blog.seiwert.info E-Mail: willkommen@seiwert.info

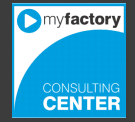

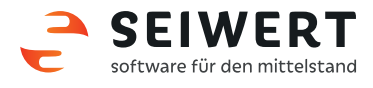

Es öffnet sich der Dialog für die Sicherheitseinstellungen. Wählen Sie in der Dropdown-Liste den untersten Eintrag "Niedrig" aus und übernehmen Sie diese Einstellung mit dem Button "Zurücksetzen". Die notwendigen Einstellungen wurden hiermit größtenteils automatisch gesetzt.

| Sicherheitseinstellungen - Zone vertrauenswürdiger Sites  Einstellungen  NET Framework  Aktivieren  Bestätigen  Deaktivieren  Aktivieren  Bestätigen  Deaktivieren  Aktivieren  Bestätigen  Deaktivieren  Aktivieren  Aktivieren  Aktivieren  Aktivieren  Aktivieren  Aktivieren  Aktivieren  Aktivieren  Sestätigen  Deaktivieren  KINET Framework-Setup aktivieren  Aktivieren  Aktivieren  MINET Framework-Setup aktivieren  Aktivieren  KINET Framework-Setup aktivieren  Aktivieren  KINET Framework-Setup aktivieren  KINET Framework-Setup aktivieren  KINET Fr |                                                                                                    | Internetoptio                                                                                                    | onen           | · ^                      |
|----------------------------------------------------------------------------------------------------|----------------------------------------------------------------------------------------------------|----------------------------------------------------------------------------------------------------|----------------|--------------------------|
| Einstellungen                                                                                                    | Sicherheitseinste                                                                                                    | llungen - Zone v                                                                                                    | ertrauenswürd  | diger Sites 🔼            |
| NET Framework Aktivieren Bestätigen Deaktivieren XAML-Browseranwendungen Aktivieren Bestätigen Deaktivieren XPS-Dokumente Aktivieren Bestätigen Deaktivieren Metrivieren Metrivieren Aktivieren Bestätigen Deaktivieren WIRT Framework-Setup aktivieren Aktivieren Bestätigen Deaktivieren Wird nach einem Neustart des Computers wirksam Benutzerdefinierte Einstellungen zurücksetzen Zurücksetzen auf: Mittel (Standard) Zurücksetzen                                                                                                    | Einstellungen                                                                                                    |                                                                                                    |                |                          |
| *Wird nach einem Neustart des Computers wirksam<br>Benutzerdefinierte Einstellungen zurücksetzen<br>Zurücksetzen auf: Mittel (Standard) V Zurücksetzen                                                                                                    | .NET Framew<br>Loose XA<br>Aktiv<br>Best<br>Deal<br>XAML-Br<br>Aktiv<br>Best<br>Deal<br>XPS-Dok<br>Aktiv<br>Best<br>Deal<br>Metrice<br>Aktiviere<br>Aktiviere<br>Aktiviere | vork<br>AML<br>vieren<br>ätigen<br>ktivieren<br>owseranwendungen<br>vieren<br>ätigen<br>ktivieren<br>umente<br>vieren<br>ätigen<br>ktivieren<br>vork-Setup aktivieren<br>en |                |                          |
| Benutzerdefinierte Einstellungen zurücksetzen<br>Zurücksetzen auf: Mittel (Standard) V Zurücksetzen                                                                                                    | *Wird nach einem                                                                                                    | Neustart des Compute                                                                                                    | rs wirksam     |                          |
| Mittel (Standard)<br>Niedrig<br>Niedrig<br>Abbrecher                                                                                                    | Benutzerdefinierte<br>Zurücksetzen auf:                                                                                                    | Einstellungen zurückse<br>Mittel (Standard)<br>Mittel (Standard)<br>Niedrig<br>Niedrig                                                                                      | zen<br>V<br>Zu | urücksetzen<br>Abbrechen |
|                                                                                                    |                                                                                                    |                                                                                                    |                |                          |

Seiwert GmbH Gutenbergpalais Solmsstraße 41 60486 Frankfurt am Main Tel.: 069 175 3637 0 Web: www.seiwert.info Blog: blog.seiwert.info E-Mail: willkommen@seiwert.info

Warenwirtschaft Vertriebssteuerung E-Commerce Finanzbuchhaltung

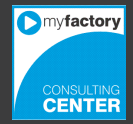

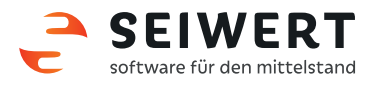

Setzen Sie die Einstellung "ActiveX-Steuerelemente initialisieren und ausführen, die nicht als "sicher für Skripting" markiert sind" auf "Aktivieren".

| Internetoptionen ? ×                                                                                                    |
|----------------------------------------------------------------------------------------------------|
| Sicherheitseinstellungen - Zone vertrauenswürdiger Sites ×                                                                                                    |
| Einstellungen                                                                                                    |
| <ul> <li>Aktivieren</li> <li>Deaktivieren</li> <li>ActiveX-Steuerelemente und Plug-Ins</li> <li>ActiveX-Filterung zulassen</li> <li>Aktivieren</li> <li>Deaktivieren</li> <li>ActiveX-Steuerelemente ausführen, die als "sicher für Skriptin</li> <li>Aktivieren</li> <li>Bestätigen</li> <li>Deaktivieren</li> <li>ActiveX-Steuerelemente initialisieren und ausführen, die nich</li> <li>Aktivieren</li> <li>Bestätigen</li> <li>Deaktivieren</li> <li>ActiveX-Steuerelemente initialisieren und ausführen, die nich</li> <li>Aktivieren</li> <li>Bestätigen</li> <li>Deaktivieren</li> <li>ActiveX-Steuerelemente und Plug-Ins ausführen</li> <li>Aktivieren</li> </ul> |
| *Wird nach einem Neustart des Computers wirksam<br>Benutzerdefinierte Einstellungen zurücksetzen                                                                                                    |
| Zurücksetzen auf: Niedrig ♥ Zurücksetzen                                                                                                    |
| OK Abbrechen                                                                                                    |
| OK Abbrechen Übernehmen                                                                                                    |

Seiwert GmbH Gutenbergpalais Solmsstraße 41 60486 Frankfurt am Main Tel.: 069 175 3637 0 Web: www.seiwert.info Blog: blog.seiwert.info E-Mail: willkommen@seiwert.info Warenwirtschaft Vertriebssteuerung E-Commerce Finanzbuchhaltung

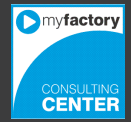

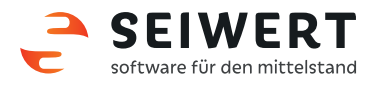

11

Die Einstellung "Gemischte Inhalte anzeigen" muss ebenfalls auf "Aktivieren" gesetzt werden.

| Internetoptionen ? ×                                                                                                    |
|----------------------------------------------------------------------------------------------------|
| Sicherheitseinstellungen - Zone vertrauenswürdiger Sites ×                                                                                                    |
| Einstellungen                                                                                                    |
| <ul> <li>Bestätigen</li> <li>Deaktivieren</li> <li>Für Webseiten das Verwenden eingeschränkter Protokolle fü</li> <li>Aktivieren</li> <li>Bestätigen</li> <li>Deaktivieren</li> <li>Gemischte Inhalte anzeigen</li> <li>Aktivieren</li> <li>Bestätigen</li> <li>Deaktivieren</li> <li>Bestätigen</li> <li>Deaktivieren</li> <li>Keine Aufforderung zur Clientzertifikatauswahl, wenn nur ein</li> <li>Aktivieren</li> <li>Deaktivieren</li> <li>Legacyfilter rendern</li> <li>Aktivieren</li> <li>Deaktivieren</li> </ul> |
| *Wird nach einem Neustart des Computers wirksam                                                                                                    |
| Benutzerdefinierte Einstellungen zurücksetzen<br>Zurücksetzen auf: Niedrig v Zurücksetzen                                                                                                    |
| OK Abbrechen                                                                                                    |
| OK Abbrechen Übernehmen                                                                                                    |

Seiwert GmbH Gutenbergpalais Solmsstraße 41 60486 Frankfurt am Main Tel.: 069 175 3637 0 Web: www.seiwert.info Blog: blog.seiwert.info E-Mail: willkommen@seiwert.info

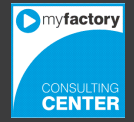

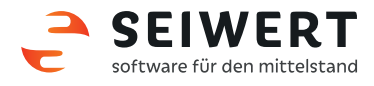

#### 2.3 Sicherheitseinstellungen Internet

Wählen Sie im Reiter "Sicherheit" die Zone "Internet" aus. Klicken Sie anschließend auf den Button "Stufe anpassen".

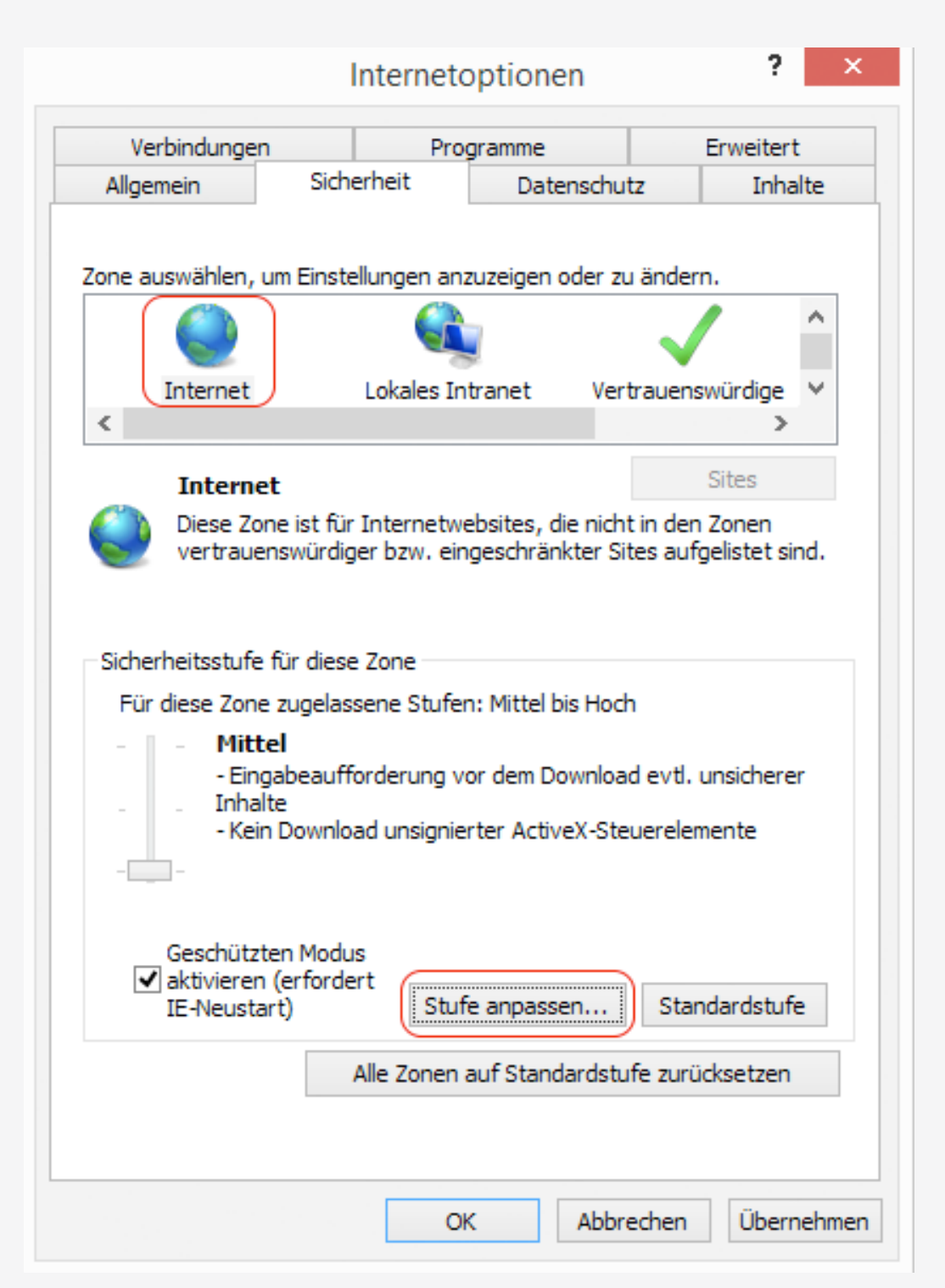

Seiwert GmbH Gutenbergpalais Solmsstraße 41 60486 Frankfurt am Main Tel.: 069 175 3637 0 Web: www.seiwert.info Blog: blog.seiwert.info E-Mail: willkommen@seiwert.info Warenwirtschaft Vertriebssteuerung E-Commerce Finanzbuchhaltung

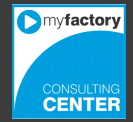

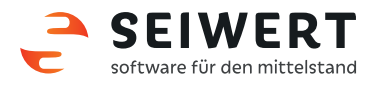

Die Einstellung "Gemischte Inhalte anzeigen" sollte aktiviert sein. Übernehmen Sie abschließend die Sicherheitseinstellungen über den "OK-Button".

| Internetoptionen ? ×                                                                                                    |
|----------------------------------------------------------------------------------------------------|
| Sicherheitseinstellungen - Internetzone                                                                                                    |
| Einstellungen                                                                                                    |
| <ul> <li>Bestätigen</li> <li>Deaktivieren</li> <li>Für Webseiten das Verwenden eingeschränkter Protokolle fü</li> <li>Aktivieren</li> <li>Bestätigen</li> <li>Deaktivieren</li> <li>Gemischte Inhalte anzeigen</li> <li>Aktivieren</li> <li>Bestätigen</li> <li>Deaktivieren</li> <li>Bestätigen</li> <li>Deaktivieren</li> <li>Keine Aufforderung zur Clientzertifikatauswahl, wenn nur ein</li> <li>Aktivieren</li> <li>Deaktivieren</li> <li>Aktivieren</li> <li>Aktivieren</li> <li>Deaktivieren</li> <li>Aktivieren</li> <li>Deaktivieren</li> <li>Deaktivieren</li> <li>Aktivieren</li> <li>Deaktivieren</li> <li>Deaktivieren</li> <li>Aktivieren</li> <li>Deaktivieren</li> <li>Aktivieren</li> <li>Deaktivieren</li> <li>Aktivieren</li> <li>Deaktivieren</li> <li>Aktivieren</li> <li>Aktivieren</li> <l< td=""></l<></ul> |
| *Wird nach einem Neustart des Computers wirksam                                                                                                    |
| Benutzerdefinierte Einstellungen zurücksetzen<br>Zurücksetzen auf: Mittel bis hoch (Standard) V Zurücksetzen<br>OK Abbrechen                                                                                                    |
| OK Abbrechen Übernehmen                                                                                                    |

Seiwert GmbH Gutenbergpalais Solmsstraße 41 60486 Frankfurt am Main Tel.: 069 175 3637 0 Web: www.seiwert.info Blog: blog.seiwert.info E-Mail: willkommen@seiwert.info

Warenwirtschaft Vertriebssteuerung E-Commerce Finanzbuchhaltung

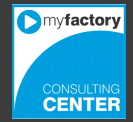

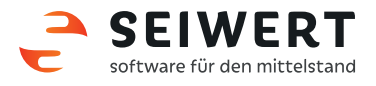

14

#### 3. Druckeinstellungen

Rufen Sie über den Button "Extras" oder das Druckersymbol den Eintrag "Seite einrichten" auf.

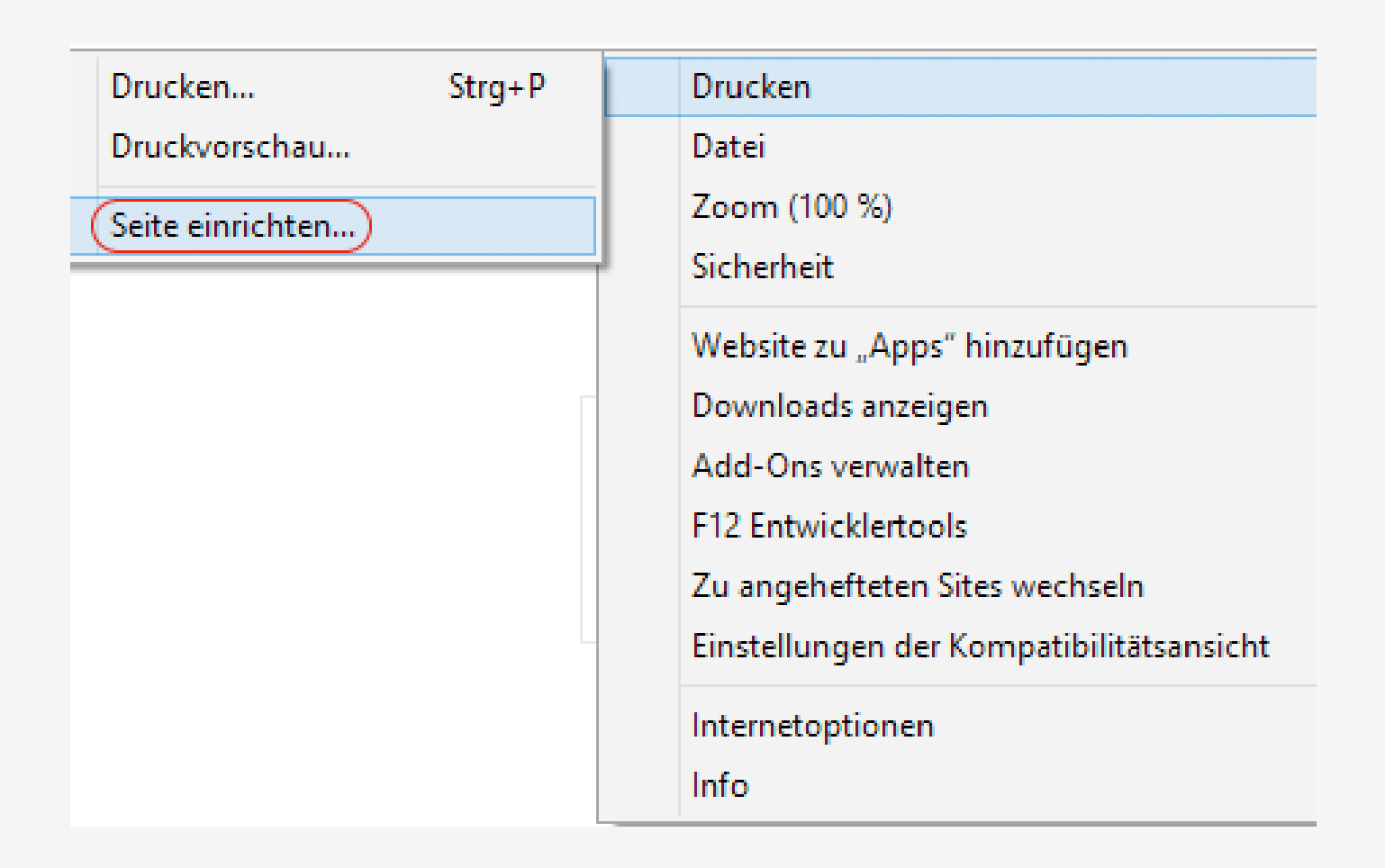

Seiwert GmbH Gutenbergpalais Solmsstraße 41 60486 Frankfurt am Main Tel.: 069 175 3637 0 Web: www.seiwert.info Blog: blog.seiwert.info E-Mail: willkommen@seiwert.info

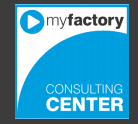

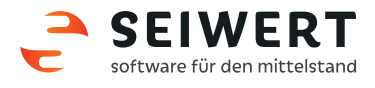

Tragen Sie bei den Rändern jeweils 0 mm ein, da die von uns angepassten Formulare auf 0 mm Randeinstellung erstellt werden. Diese Werte werden anschließend, in Abhängigkeit vom Druckertreiber, automatisch nach oben korrigiert (minimaler Druckerrand). Werden die Standardvorlagen verwendet, tragen Sie bitte die Randeinstellungen aus der myfactory-Dokumentation ein. Wählen Sie für die Kopfund Fußzeile jeweils den Eintrag "Leer" aus und setzen Sie den Haken bei "Hintergrundfarben und –bilder drucken". Übernehmen Sie die Einstellungen über den "OK-Button".

| Papieroptionen<br>Seitengröße:       |    | Ränder (<br>Links: | mm) | Subara<br>Subara<br>Subara<br>Subara<br>Subara<br>Subara<br>Subara                                                                                                    | ngend foren<br>Hendel angen<br>General 20 forengener yn 127<br>Henner 12 forengener yn 127<br>Henner 12 forengener yn 127 |
|--------------------------------------|----|--------------------|-----|----------------------------------------------------------------------------------------------------|----------------------------------------------------------------------------------------------------|
| A4 ~                                 |    | Rechts:            | 0   | Card May<br>Descard<br>Descard<br>Distance<br>Distance<br>Distance<br>Distance<br>Distance<br>Distance                                                                                                    |                                                                                                    |
| Hochformat     Querformat            |    | Oben:              | 0   | Card Mary<br>Card Mary<br>Card M |                                                                                                    |
| Hintergrundfarben und -bilder drucke | n  | Unten:             | 0   |                                                                                                    |                                                                                                    |
| "An Größe anpassen" aktivieren       | Jl |                    |     |                                                                                                    |                                                                                                    |
| Kopf- und Fußzeilen                  |    |                    |     |                                                                                                    |                                                                                                    |
| Kopfzeile:                           |    | Fußzeile           | e:  |                                                                                                    |                                                                                                    |
| -Leer-                               | ×  | -Leer-             |     |                                                                                                    | ~                                                                                                    |
| -Leer-                               | ~  | -Leer-             |     |                                                                                                    | ~                                                                                                    |
| -Leer-                               | ~  | -Leer-             |     |                                                                                                    | ~                                                                                                    |
| Schriftart ändem                     |    |                    |     |                                                                                                    |                                                                                                    |

Seiwert GmbH Gutenbergpalais Solmsstraße 41 60486 Frankfurt am Main Tel.: 069 175 3637 0 Web: www.seiwert.info Blog: blog.seiwert.info E-Mail: willkommen@seiwert.info Warenwirtschaft Vertriebssteuerung E-Commerce Finanzbuchhaltung

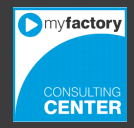

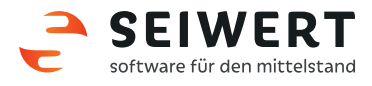

#### Apple Safari

#### 4. Browsereinstellungen

Verwenden Sie Safari lediglich bei einem Apple-Betriebssystem. Für Windows-Betriebssysteme empfehlen wir die Verwendung des Microsoft Internet Explorer. Wechseln Sie bitte zunächst in die Einstellungen des Browsers

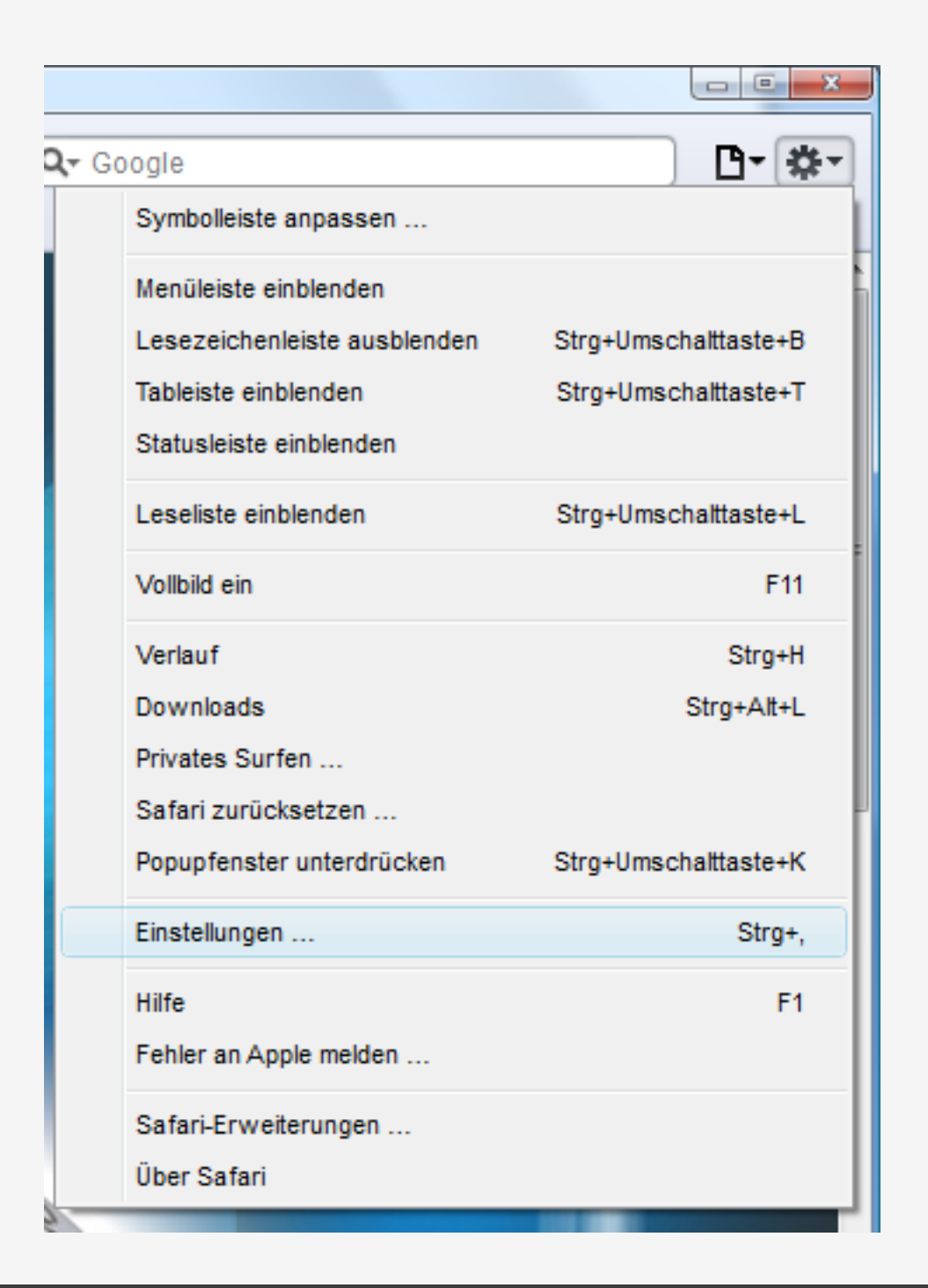

Seiwert GmbH Gutenbergpalais Solmsstraße 41 60486 Frankfurt am Main Tel.: 069 175 3637 0 Web: www.seiwert.info Blog: blog.seiwert.info E-Mail: willkommen@seiwert.info

Warenwirtschaft Vertriebssteuerung E-Commerce Finanzbuchhaltung

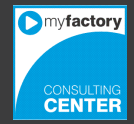

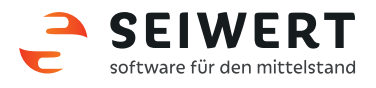

Klicken Sie dort auf das Symbol "Sicherheit" und überprüfen Sie dort ob JavaScript aktiviert ist.

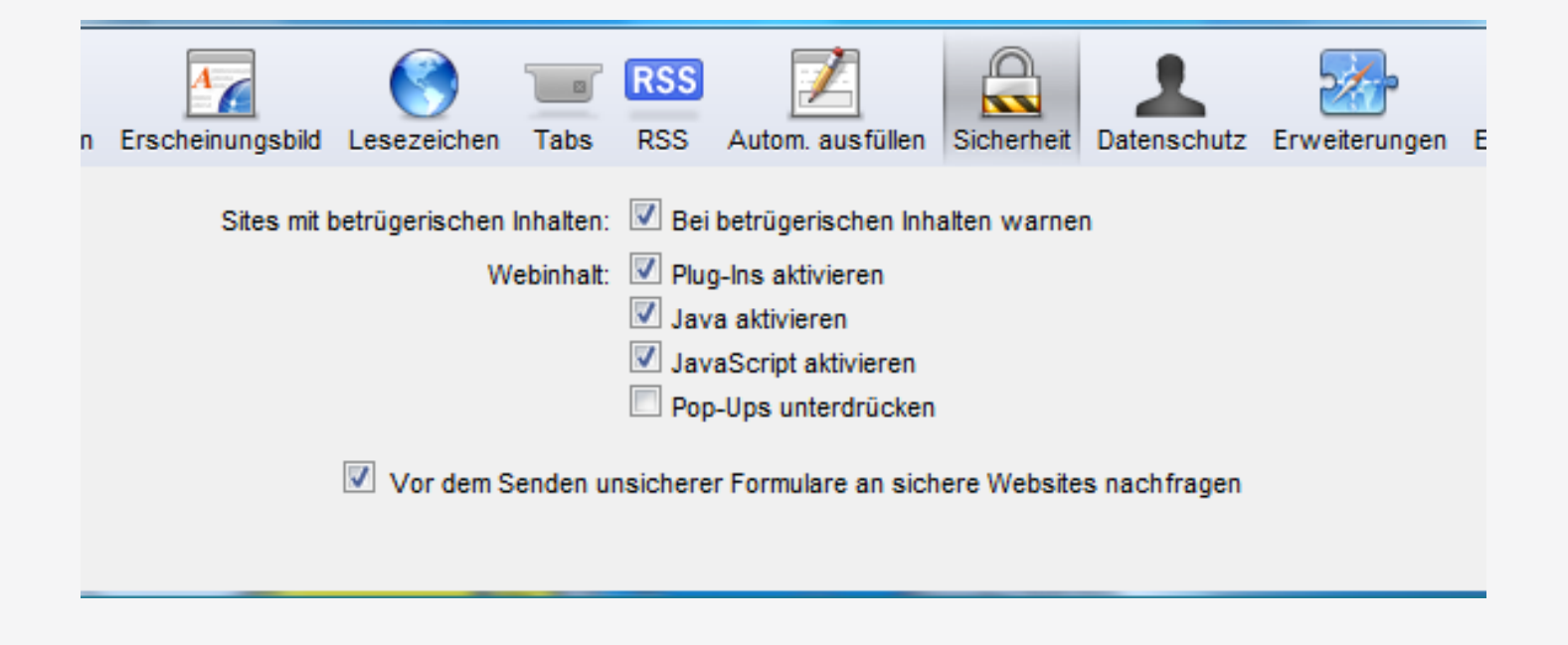

Seiwert GmbH Gutenbergpalais Solmsstraße 41 60486 Frankfurt am Main Tel.: 069 175 3637 0 Web: www.seiwert.info Blog: blog.seiwert.info E-Mail: willkommen@seiwert.info

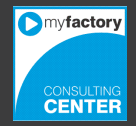

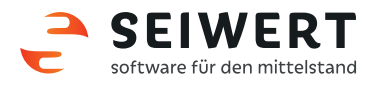

#### 4. Pop-Up Fenster

Überprüfen Sie bevor Sie sich in myfactory anmelden ob PopUp-Fenster erlaubt sind.

|              |                              | ×                    |
|--------------|------------------------------|----------------------|
| <b>Q</b> - G | oogle                        | D- #-                |
|              | Symbolleiste anpassen        |                      |
|              | Menüleiste einblenden        |                      |
|              | Lesezeichenleiste ausblenden | Strg+Umschalttaste+B |
|              | Tableiste einblenden         | Strg+Umschalttaste+T |
|              | Statusleiste einblenden      |                      |
|              | Leseliste einblenden         | Strg+Umschalttaste+L |
|              | Vollbild ein                 | F11                  |
|              | Verlauf                      | Strg+H               |
|              | Downloads                    | Strg+Alt+L           |
|              | Privates Surfen              |                      |
|              | Safari zurücksetzen          |                      |
|              | Popupfenster unterdrücken    | Strg+Umschalttaste+K |
|              | Einstellungen                | Strg+,               |
|              | Hilfe                        | F1                   |
|              | Fehler an Apple melden       |                      |
|              | Safari-Erweiterungen         |                      |
|              | Über Safari                  |                      |
| 6            |                              |                      |

Vor dieser Option darf sich kein Häkchen befinden.

Seiwert GmbH Gutenbergpalais Solmsstraße 41 60486 Frankfurt am Main Tel.: 069 175 3637 0 Web: www.seiwert.info Blog: blog.seiwert.info E-Mail: willkommen@seiwert.info

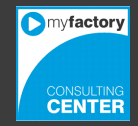

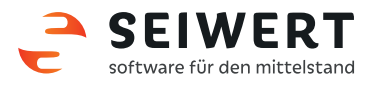

#### **Google Chrome**

#### 5. Erweiterte Einstellungen

Für Windows-Betriebssysteme empfehlen wir die Verwendung des Microsoft Internet Explorer, bei allen übrigen Betriebssystemen können Sie gerne Google Chrome verwenden. Achten Sie bitte darauf, dass Sie die aktuelle Version des Google Chrome verwenden. Sie können dies überprüfen indem Sie auf das Werkzeug-Symbol rechts neben der Adresszeile klicken und dann anschließend "Über Google Chrome" auswählen.

|                                |              |          | - 0 <b>X</b>   |
|--------------------------------|--------------|----------|----------------|
|                                |              |          |                |
|                                |              |          | ☆ <b>~</b>     |
| Neuer Tab                      |              |          | Strg+T         |
| Neues Fenster                  |              |          | Strg+N         |
| Neues Inkognito-Fenster        |              | St       | trg+Umschalt+N |
| Lesezeichen                    |              |          | +              |
| Bearbeiten                     | Ausschneiden | Kopieren | Einfügen       |
| Zoomen                         |              | - 1      | .00 % +        |
| Seite speichern unter          |              |          | Strg+S         |
| Suchen                         |              |          | Strg+F         |
| Drucken                        |              |          | Strg+P         |
| Tools                          |              |          | ۱.             |
| Verlauf                        |              |          | Strg+H         |
| Downloads                      |              |          | Strg+J         |
| In Chrome anmelden             |              |          |                |
| Einstellungen                  |              |          |                |
| Über Google Chrome             |              |          |                |
| Hintergrundseiten anzeigen (1) | )            |          |                |
| Hilfe                          |              |          |                |
| Beenden                        |              |          |                |

Seiwert GmbH Gutenbergpalais Solmsstraße 41 60486 Frankfurt am Main Tel.: 069 175 3637 0 Web: www.seiwert.info Blog: blog.seiwert.info E-Mail: willkommen@seiwert.info

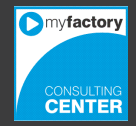

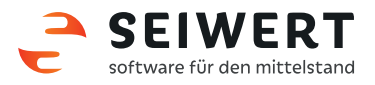

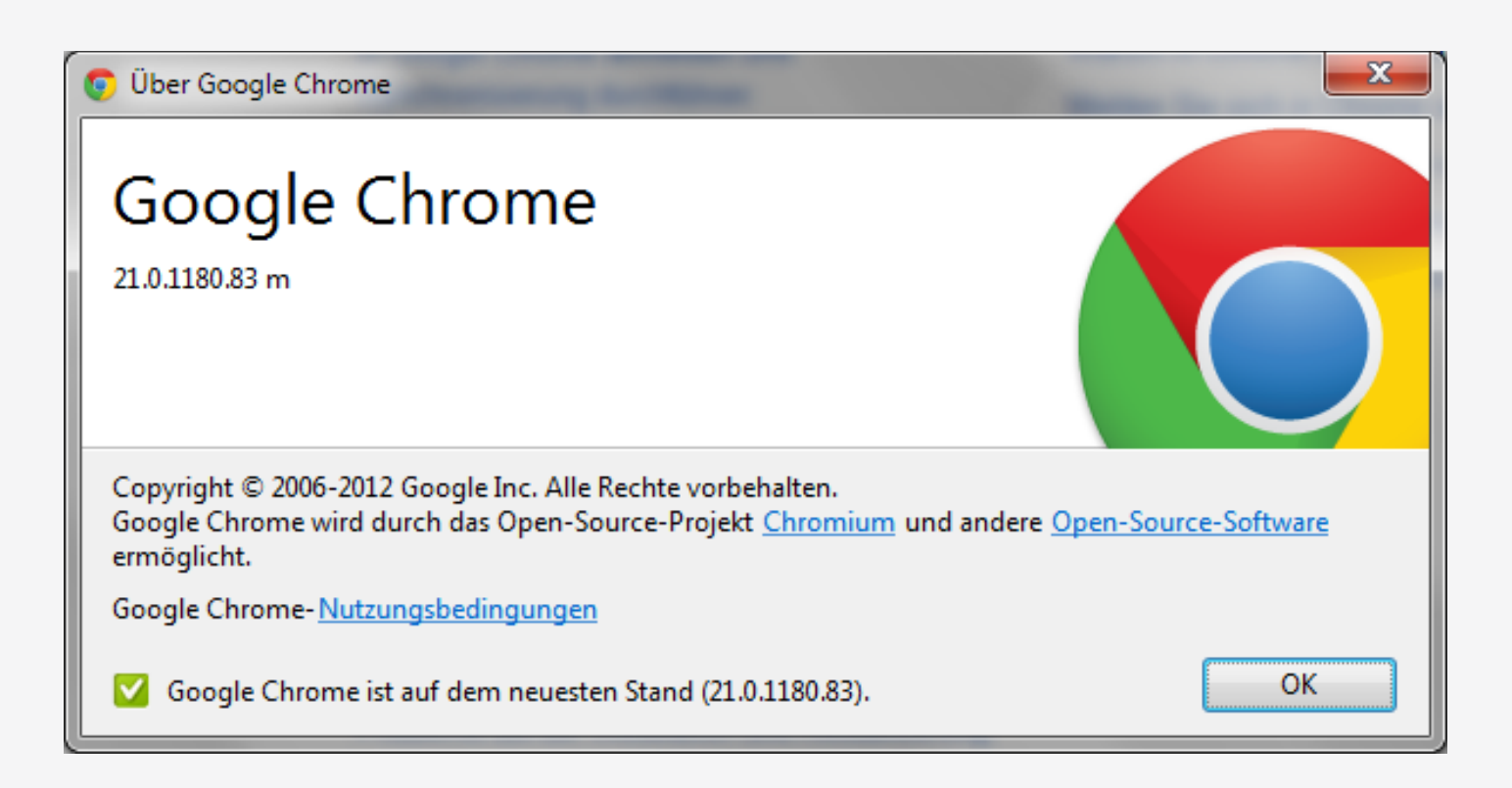

Folgende Einstellungen sollten Sie in Google Chrome überprüfen bzw. aktivieren um mit myfactory arbeiten zu können. Klicken Sie auf das Werkzeug-Symbol rechts neben der Adresszeile und wählen dann anschließend "Einstellungen" aus. Scrollen Sie den Bildschirm nach unten und klicken Sie anschließend auf "Erweiterte Einstellungen anzeigen…"

Standardbrowser

Google Chrome als Standardbrowser festlegen

Google Chrome ist momentan nicht Ihr Standardbrowser.

Erweiterte Einstellungen anzeigen...

Seiwert GmbH Gutenbergpalais Solmsstraße 41 60486 Frankfurt am Main Tel.: 069 175 3637 0 Web: www.seiwert.info Blog: blog.seiwert.info E-Mail: willkommen@seiwert.info

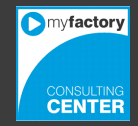

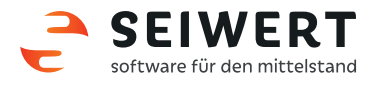

ł

ł

# myfactory

Im Bereich "Datenschutz" klicken Sie bitte auf die Schaltfläche "Inhaltseinstellungen"

| atenschutz                         |                                                                                |
|------------------------------------|--------------------------------------------------------------------------------|
| Inhaltseinstellungen               | Browserdaten löschen                                                           |
| Google Chrome kann das B           | Browserverhalten mithilfe von Webdiensten verbessern. Sie können diese Dienste |
| deaktivieren. <u>Weitere Infor</u> | mationen                                                                       |
| Navigationsfehler mith             | ilfe eines Webdienstes beheben                                                 |
| Vervollständigung von              | Suchanfragen und URLs bei der Eingabe in die Adressleiste verwenden            |
| Netzwerkaktionen vora              | ussehen, um die Ladegeschwindigkeit zu verbessern                              |
| Phishing- und Malware              | e-Schutz aktivieren                                                            |
| Rechtschreibfehler mit             | hilfe eines Webdienstes korrigieren                                            |
| 📃 Nutzungsstatistiken un           | d Absturzberichte automatisch an Google senden                                 |
|                                    |                                                                                |
| sswörter und Formulare             |                                                                                |

Überprüfen Sie dort zunächst ob JavaScript zugelassen ist.

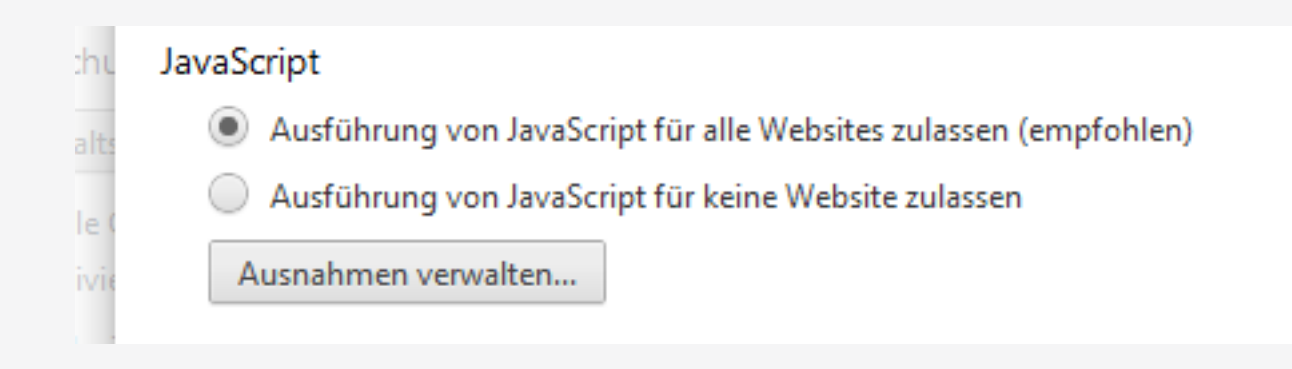

Tel.: 069 175 3637 0 Web: www.seiwert.info Blog: blog.seiwert.info E-Mail: willkommen@seiwert.info

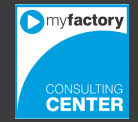

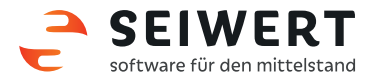

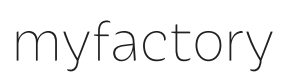

#### 5.1 Pop-Ups

Scrollen Sie dann etwas nach unten und überprüfen Sie ob im Bereich "Pop-ups" in den Ausnahmen "myfactory.com" enthalten ist.

|    | <ul> <li>Anzeige von Pop-ups f ür alle Website</li> <li>Anzeige von Pop-ups f ür keine Websi</li> <li>Ausnahmen verwalten</li> </ul> | s zulassen<br>te zulassen (empfohlen) |
|----|----------------------------------------------------------------------------------------------------|---------------------------------------|
|    | Standort                                                                                                    |                                       |
| Au | isnahmen für Pop-ups                                                                                                    | :                                     |
|    | Muster für Hostname                                                                                                    | Verhalten                             |
|    | myfactory.com                                                                                                    | Zulassen                              |
|    | Neues Muster für Hostnamen hinzufügen                                                                                                | Zulassen 👻                            |
|    |                                                                                                    |                                       |
|    |                                                                                                    |                                       |
|    |                                                                                                    |                                       |
|    |                                                                                                    |                                       |

Fügen Sie dort gegebenenfalls "myfactory.com" hinzu. Bestätigen Sie Ihre Änderungen mit der "OK"-Schaltfläche.

Seiwert GmbH Gutenbergpalais Solmsstraße 41 60486 Frankfurt am Main Tel.: 069 175 3637 0 Web: www.seiwert.info Blog: blog.seiwert.info E-Mail: willkommen@seiwert.info

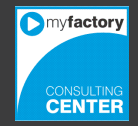